## Setting keyword searches to include subdescriptions

Last Modified on 29/09/2023 2:34 pm IST

If you want to set up your keyword search to include sub descriptions 1, 2, you can use the **product\_keywords field**, and add a new field mapping, as follows:

1. In WebSell Sync Configuration, under Advanced, select Field Mappings.

| <ul> <li>WebSell Sync - Retail Man</li> <li>File View Webstore Too</li> <li>☆ Synchronize ▼</li> <li>Summary Log</li> </ul>                                                                                                    | agement Hero Edition 2.1.50 Build 2003<br>Help<br>Configuration                                                                                                    | - □ ×                            |
|----------------------------------------------------------------------------------------------------|----------------------------------------------------------------------------------------------------|----------------------------------|
| Table Name<br>AccountReceivable<br>Category<br>Currency<br>Customer<br>Departmen<br>Citem<br>Item<br>Item<br>Item                                                                                                    | Details 0 records synchronized. 19 records synchronized. 19 records synchronized. 19 records synchronized. The Configuration Field Mappings Sync can be configured to upload a wide variety of the synchronized synchronized to upload a wide variety of the synchronized synchronized                                                                                                    | ? ×                              |
| <ul> <li>✓ ItemTax</li> <li>✓ ItemType</li> <li>✓ ItemTypeDe</li> <li>✓ Productima</li> <li>✓ Productima</li> <li>✓ Productima</li> <li>✓ QuantityDit</li> <li>✓ SalesTax</li> <li>✓ Shipping</li> <li>✓ Store</li> <li>✓ StoreDetai</li> <li>✓ Tenders</li> <li>✓ Vouchers</li> </ul> | -up Emails<br>ngs<br>mers<br>tappings<br>rs<br>ation<br>allow you to modify what Sync uploads to your web<br>should be used with care as it is for advanced users<br>it is for advanced users<br>it is for advanced users<br>it is for advanced users<br>it is for advanced users<br>it is for advanced users<br>it is for advanced users<br>it is for advanced users<br>it is for advanced users<br>it is for advanced users<br>it is for advanced users<br>is for advanced users<br>is f | store. This configuration dialog |
| Help                                                                                                    |                                                                                                    | OK Cancel                        |

Default

2.

- 3. The **Field Mapping dialog** is displayed.
- 4. For **Field Name**, enter *product\_keywords*. For **Field Source**, enter: *SubDescription1+' '+SubDescription2+' '+SubDescription3*

Right-click the Item table. Select Add Field, then Standard RMS Field.

| WebSell Sync - Retail Management         File       View       Webstore       Tools       Help         Synchronize <ul> <li>Summary</li> <li>Log</li> </ul>                                                                                     | Hero Edition 2.1.50 Build 2003                                                                                                    | _                        |   | × |
|----------------------------------------------------------------------------------------------------|----------------------------------------------------------------------------------------------------|--------------------------|---|---|
| Table Name Details                                                                                                    | de europhysical                                                                                                    |                          |   |   |
| Category 19 rec                                                                                                    | ras synchronized.                                                                                                    |                          |   |   |
| Currency<br>Customer                                                                                                    | guration ?                                                                                                    | ×                        | 1 |   |
| <ul> <li>✓ Departmen</li> <li>✓ Item</li> <li>✓ ItemMarket</li> <li>✓ ItemTax</li> <li>✓ Setup</li> <li>✓ Preferences</li> <li>✓ Images</li> <li>✓ Follow-up Email</li> </ul>                                                                   | Field Mappings<br>Sync can be configured to upload a wide variety of data. The following<br>allow you to modify what Sync uploads to your webstore. This configur                                                                                                    | options<br>ration dialog |   |   |
| <ul> <li>✓ ItemTypeDt</li> <li>✓ ItemTypeDt</li> <li>✓ ProductIma</li> <li>✓ ProductNa</li> <li>✓ QuantityDis</li> <li>✓ SalesTax</li> <li>✓ Shipping</li> <li>✓ Store</li> <li>✓ StoreDetail</li> <li>✓ Tenders</li> <li>✓ Vouchers</li> </ul> | Iter     Add Field     PAM Field       Iter     Edit Field     Standard Field       Iter     Edit Field     Standard Field       Iter     Edit Field     Standard Field       Edit Field     Edit Field     Standard Field       Edit Field     Edit Field     Edit Field       Edit Field     Edit Field     Edit Field       Edit Field     Edit Field     Edit Field       Edit Edit Field     Edit Field     Edit Edit Edit Edit       Edit Edit Edit Edit Edit Edit Edit     Edit Edit Edit Edit Edit     Edit Edit Edit Edit Edit       Edit Edit Edit Edit Edit Edit Edit Edit |                          |   |   |
| Help                                                                                                    | ОК Са                                                                                                    | ncel                     |   |   |
|                                                                                                    |                                                                                                    |                          |   |   |
|                                                                                                    | De                                                                                                    | fault                    |   |   |

Click **OK** or **Validate** (whichever button appears on your Field Mapping dialog), then click **OK**. Re- 5. synchronize your WebStore for the change to take effect.

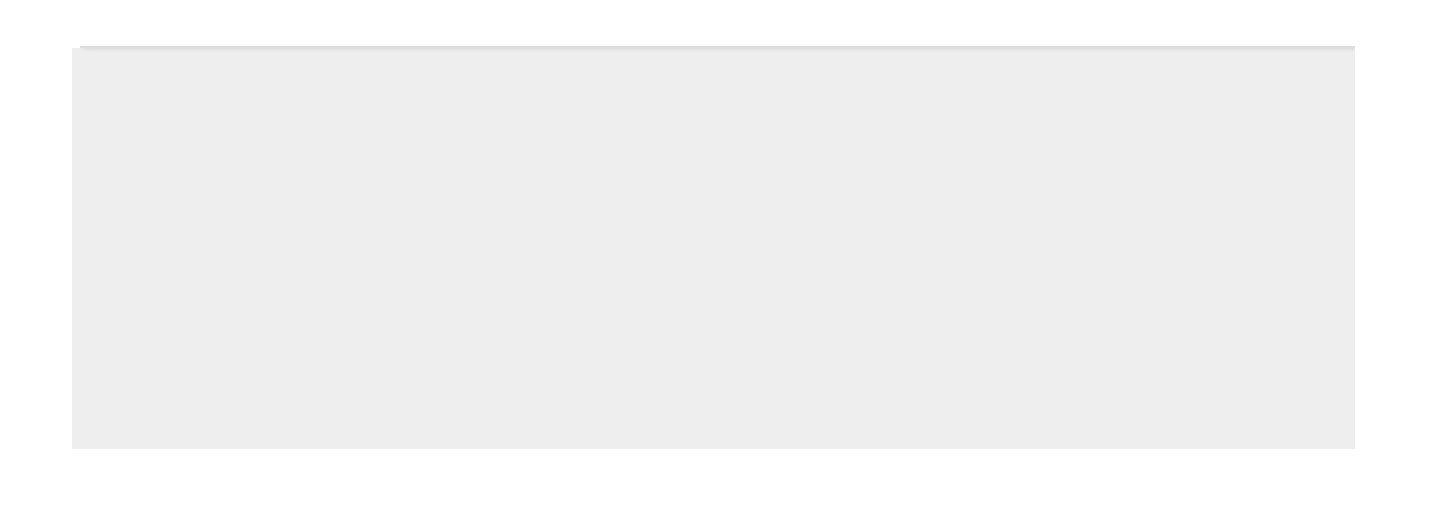

| ccountRe           | ceivable   | 0 records synchronize | ed.                                 |                |
|--------------------|------------|-----------------------|-------------------------------------|----------------|
| ategory            |            | 19 records synchronia | zed.                                |                |
| urrency<br>ustomer | WebSell Sy | nc Configuration      |                                     | ? ×            |
| epartmen           | 📄 Setup    | Field                 | Mappings                            |                |
| em                 | ···· Prefi |                       | Mabbillus                           |                |
| emMarket           | Imag       | Add Item field        |                                     | g options      |
| emTax              | Follo      | Field Properties      |                                     | uration dialog |
| emType             | Advance    |                       |                                     | _              |
| emTypeD€           | Cust       | Remote Field Name:    | product_keywords                    | ^              |
| roductima          | Field      | Field Source:         | SubDepartment (1): SubDepartmen2(1) |                |
| roductNa           | 📔 Web Ord  | Field Source.         | SubDescription1+ +SubDescription2+  | Ç∣             |
| uantityDis         | Notif      | Field Description:    | No Description                      | -              |
| alesTax            |            |                       |                                     |                |
| hipping            |            |                       |                                     |                |
| hipTo              |            |                       |                                     |                |
| tore               |            |                       |                                     |                |
| toreDetail         |            |                       |                                     |                |
| enders             |            | Advanced              | Ok Cancel                           |                |
| ouchers            |            |                       | OK Culloci                          |                |
|                    |            |                       | 500 EDE 0005                        | ~              |
|                    |            |                       |                                     |                |
|                    | Help       |                       | OK                                  | Cancel         |